## ¿Cómo crear exámenes con Google Classroom?

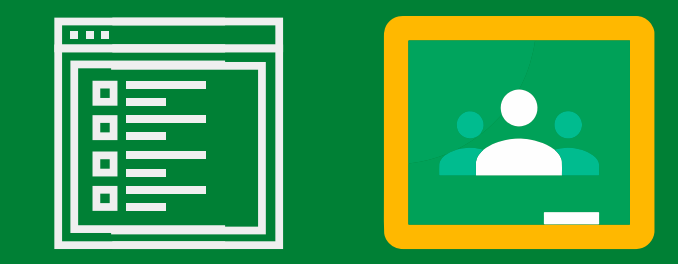

Desde la página principal de la clase, selecciona la pestaña **Trabajo de clase** y haz clic en **+ Crear > Tarea de cuestionario** 

| ≡ | Clase de prueba | à | Tablón                 | Т | rabajo de clase                        | Personas          | Calificaciones                      |
|---|-----------------|---|------------------------|---|----------------------------------------|-------------------|-------------------------------------|
|   |                 | + | Crear                  |   | ē                                      | Google Caler      | ndar 📋 Carpeta de Drive de la clase |
|   |                 | Ê | Tarea                  |   |                                        |                   |                                     |
|   |                 | Ê | Tarea de cuestionario  |   | e aqui                                 |                   |                                     |
|   |                 | ? | Pregunta               |   | 1                                      |                   |                                     |
|   |                 |   | Material               |   | n módulos o unidad                     | les a través de t | emas                                |
|   |                 | 4 | Reutilizar publicación |   | n modulos o unidades a traves de temas |                   |                                     |
|   |                 |   | Tema                   |   | es que lo vean los a                   | lumnos            |                                     |
|   |                 |   |                        |   |                                        |                   |                                     |
|   |                 |   |                        |   |                                        |                   |                                     |
|   |                 |   |                        |   |                                        |                   |                                     |
|   |                 |   |                        |   |                                        |                   |                                     |

2 Configura los aspectos generales de la tarea: coloca el título y las instrucciones, selecciona a los alumnos, asigna una puntuación, especifica una fecha de entrega y añade un tema. Por último, da clic en el botón **Crear tarea**.

| × Tarea                  | Crear tarea               |
|--------------------------|---------------------------|
| Título<br>Tarea I        | Para 2                    |
| Instrucciones (opcional) | Clase de pru Todos los al |

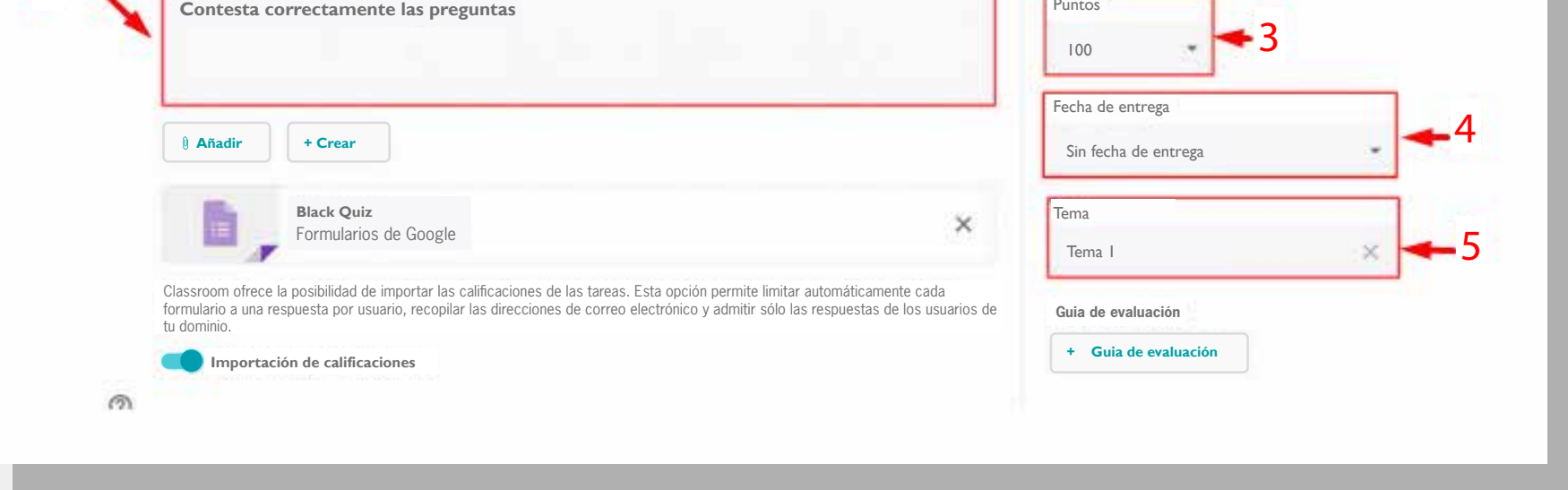

Para generar el examen, ingresa nuevamente a la tarea en la opción Editar y haz clic en Crear > Formulario.

| Tema 1    | :                                                                                                    |
|-----------|----------------------------------------------------------------------------------------------------|
| 📋 Tarea 1 | Publicado el 16:41                                                                                                    |
|           | Editar                                                                                                    |
|           | Eliminar                                                                                                    |
|           | Copiar enlace                                                                                                    |
|           | Mover hacia arriba                                                                                                    |
|           | Mover hacia abajo                                                                                                    |
|           | Titulo                                                                                                    |
|           | Tarea 1                                                                                                    |
|           | Instrucciones (opcional)<br>Contesta correctamente las preguntas                                                                                                    |
|           | 🚺 Añadir 🕂 Crear                                                                                                    |
|           | Documentos                                                                                                    |
|           | Presentaciones ×                                                                                                    |
|           | Classroom ofrece la Dibujos pciones de las tareas. Esta opción permite limitar automáticamente cada<br>formulario a una real preciones de correo electrónico y admitir solo las respuestas de los usuarios de<br>tradiciones de correo electrónico y admitir solo las respuestas de los usuarios de<br>de correo electrónico y admitir solo las respuestas de los usuarios de<br>de correo electrónico y admitir solo las respuestas de<br>de correo electrónico y admitir solo las respuestas de<br>de correo electrónico y admitir solo las respuestas de<br>de correo electrónico y admitir solo las respuestas de<br>de correo electrónico y admitir solo las respuestas de<br>de correo electrónico y admitir solo las respuestas de<br>de correo electrónico y admitir solo las respuestas de<br>de correo electrónico y admitir solo las respuestas de<br>de correo electrónico y admitir solo las respuestas de<br>de correo electrónico y admit |

Enseguida, escribe el título y la descripción del examen.

| Formulario sin título      | <ul> <li>Presionar una vez aquí<br/>Luego, escribir el título del<br/>examen</li> </ul> |
|----------------------------|-----------------------------------------------------------------------------------------|
| Descripción del formulario | Después, la descripción                                                                 |
| Pregunta sin título        | * * *                                                                                   |
| Opción 1                   |                                                                                         |

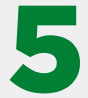

| Formulario 1<br>Formulario de prueba |                                                            |               |
|--------------------------------------|------------------------------------------------------------|---------------|
| Pregunta                             | Formulario 1<br>Formulario de prueba                       |               |
| 2. Añadir opción                     | ;:::<br>;Cuáles son los pasos para crear un<br>formulario? | Desplegable   |
|                                      | 1. Opción 1<br>2. Añadir opción                            |               |
|                                      |                                                            | D Dbligatorio |

6 Da clic sobre **Desplegable**. En el menú que aparecerá a continuación, elige el tipo de respuesta que los estudiantes deberán proporcionar: corta, párrafo, varias opciones, etcétera.

| Formulario 1                                    |                                                                                                    |              |
|-------------------------------------------------|----------------------------------------------------------------------------------------------------|--------------|
| ¿Cuáles son los pasos para crear un formulario? | Image: Desplegable     Image: Puest       Image: Desplegable     Image: Pairafo         Image: Tree     Image: Pairafo | $\mathbf{F}$ |
| . Opción 1<br>. Añadir opción                   | <ul> <li>✓ Varias opciones</li> <li>✓ Casillas</li> </ul>                                                              |              |
|                                                 | Desplegable                                                                                                    | Э<br>Тт      |
|                                                 | 1. Opción 1         2. Añadir opción                                                                                   |              |
|                                                 | Cuadrícula de casillas                                                                                                 |              |

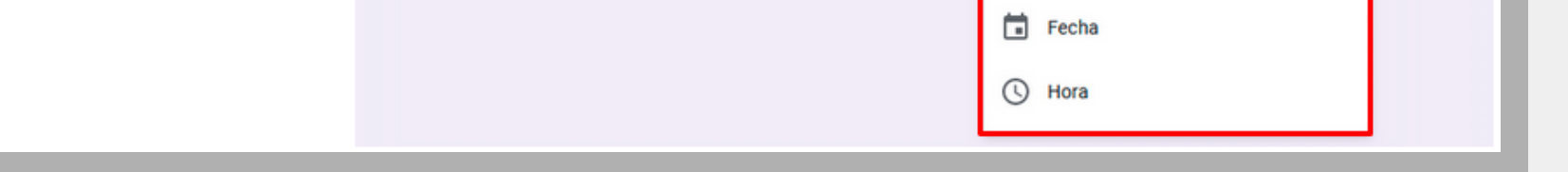

Repite los pasos 4 y 5. Agrega nuevas preguntas en la opción Añadir + en el menú de herramientas localizado del lado derecho.

| Formulario 1<br>Formulario de prueba                           |                      |                                                                    |
|----------------------------------------------------------------|----------------------|--------------------------------------------------------------------|
| ¿Cuáles son los pasos para crear un formulario?<br>1. Opción 1 | Desplegable      ▼   | (+)<br>(+)<br>(+)<br>(+)<br>(+)<br>(+)<br>(+)<br>(+)<br>(+)<br>(+) |
| 2. Añadir opción                                               | D II Obligatorio D I |                                                                    |

Al concluir el cuestionario, ve a la pestaña **Respuestas** y haz clic en el Menú que se localiza del lado derecho. En este apartado puedes seleccionar la opción de recibir las notificaciones de respuestas nuevas por correo electrónico y el destino de las mismas (puedes crear y vincular una hoja de cálculo nueva o elaborada con anterioridad).

|              | Preguntas Respuestas |                       |    |                                                                    |
|--------------|----------------------|-----------------------|----|--------------------------------------------------------------------|
| 0 respuestas |                      | •                     | :  |                                                                    |
|              |                      | Se aceptan respuestas |    | Recibir notificaciones por correo electrónico de respuestas nuevas |
|              |                      |                       |    | Seleccionar destino de las respuestas                              |
|              | Esperando respuestas |                       | 22 | Desvincular formulario                                             |
|              |                      |                       | ₹  | Descargar respuestas (.csv)                                        |
|              |                      |                       |    | Imprimir todas las respuestas                                      |
|              |                      |                       |    |                                                                    |

El examen está listo para recibir respuestas de los estudiantes.

- Antes de iniciar a crear exámenes con Google Classroom:
- Estructura en Word los diferentes tipos de reactivos que incluirás en el examen.
  - Inicia sesión en tu cuenta de correo institucional de Gmail.

Tipos de preguntas que se pueden incluir en un formulario de Google

- a) El párrafo (respuesta extensa).
- b) Respuesta corta (proporciona medio renglón para la respuesta)
- c) Desplegable (las opciones se despliegan en un menú)
- d) Subir archivos (permite que los estudiantes suban archivos como mapas conceptuales, ensayos, entre otros)
- e) Escala lineal (las opciones están en línea)
- f) Cuadrícula de varias opciones
- (las opciones se presentan en una cuadrícula)
- g) Cuadrícula de casillas
- h) Fecha
- i) Hora.

Elaborado por: Dra. Adriana Margarita Pacheco Cortés

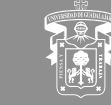

UNIVERSIDAD DE GUADALAJARA

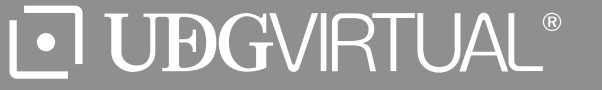

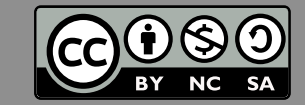